ポータルサイト「セルメ・プラザ」 http://www.selme.jp

②ログインをして下さい。

.....

右図Aをクリックし、大文字・小文字に注意し半角で、アカ ウントとパスワードを入力(右図B)して下さい。

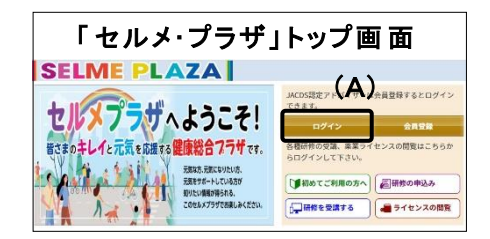

③ログインをするとマイページが表示されます。ページ上部 のタブから「アドバイザー」を選択し、「アドバイザー」向け マイページで、ご自身の受講状況の確認(右図C)や教育 の問題解答(右図D)などができます。

| MENU<br>1-974-9                        | ログイン  |        | — (B | )     |  |
|----------------------------------------|-------|--------|------|-------|--|
| ロダイン                                   | アカウント | 123456 |      | パスワード |  |
| インフォメーション一覧<br>ビジネスニュース一覧<br>対象・セミナー一覧 |       |        |      | _     |  |

| 再転のための明瞭   ポート同体                             |              | SELME                                                                                                    | PLAZA                                                                                                    |                                                                                |                                                                                                    |                                                          |       |
|----------------------------------------------|--------------|----------------------------------------------------------------------------------------------------|----------------------------------------------------------------------------------------------------|--------------------------------------------------------------------------------|----------------------------------------------------------------------------------------------------|----------------------------------------------------------|-------|
| ● 更新のにのの問題・レホート回答                            |              | トップページ                                                                                                    | 日登協                                                                                                    | アドバイザー                                                                         |                                                                                                    |                                                          |       |
|                                              |              | 718-0                                                                                                    | アドバイザー向けマイペー                                                                                                    | -57                                                                            |                                                                                                    |                                                          |       |
| 学習方法については、こちらに記                              | 147+X-457-EA | 氏名:アドバイザーテスト様                                                                                                   |                                                                                                    |                                                                                | 2型绿的银                                                                                                    | 18 · 31                                                  |       |
|                                              |              | ビジネスニュース一覧                                                                                                    | 更新のための問題・レポートの                                                                                                    | )学習                                                                            |                                                                                                    |                                                          |       |
|                                              |              | 研修・セミナー一括                                                                                                    | たのかたけのの いいをまたの ア                                                                                                    | ー <del>。」とフ</del> リックすると、スタ<br>書してください。                                        | ディのページにリンクします                                                                                                    |                                                          |       |
| 登録情報の変更                                      |              | 初めてご利用の方へ                                                                                                    | 登録情報の変更<br>石上の・立球目報確認・変更                                                                                                    | 町」ボタンをクリックし、次の                                                                 | 画面でログイン情報の変更を                                                                                                    | クリックしてください。                                              |       |
| 豆稣间報の友父                                      | (D           | 研修の中じた                                                                                                    | セルメ・プラザのログイン社                                                                                                    | 青報の変更、および案内送付先                                                                 | の変更ができます。                                                                                                    |                                                          |       |
| 亦再士はについてけ こもらに記                              | 載しています くし    | ブックストア                                                                                                    | ヘルス&ビューティケア<br>人材育成センター HBeau                                                                                                    | aty care                                                                       |                                                                                                    |                                                          |       |
| 友史力」なについては、こうりに記                             | 戦ししいより       | l harden in here i here i here i here i here i here i here i here i here i here i here i here i here i here i h | Lealth                                                                                                    |                                                                                |                                                                                                    |                                                          |       |
|                                              |              | 日登临地区情報                                                                                                    |                                                                                                    |                                                                                |                                                                                                    | $\langle \alpha \rangle$                                 |       |
|                                              |              | 日登協地区情報<br>ログアウト                                                                                                | 受護状況                                                                                                    |                                                                                | 5 as 10 at 10 at 10 at 10 at 10 at 10 at 10 at 10 at 10 at 10 at 10 at 10 at 10 at 10 at 10 at 10 at 10 at 10 at  | (C)                                                      |       |
|                                              |              | 日登協地区情報<br>ログアウト                                                                                                | 要請状況<br>▼ベビーケアアドバイザー                                                                                                    | ・ 認定者(2024/12/31まで                                                             | の有効期限)受講状況                                                                                                    | (C)<br>]                                                 |       |
| 現在の更新のためのポイントの                               | 在認           | 日登版地区情報<br>ログアウト                                                                                                | 母婦状況<br>▼ペピーケアアドバイザー<br>認定番号                                                                                                    | 認定者(2024/12/31まて<br>BB111111                                                   | この有効期限) 受講状況<br>認定期限                                                                                              | (C)<br>2024/12/31                                        |       |
| 現在の更新のためのポイントの研                              | 隺認           | 日登 (3)中区 病境<br>ログアウト                                                                                            | <ul> <li>● ペピーケアアドバイザー</li> <li>■ ペピーケアアドバイザー</li> <li>■ 認定番号</li> <li>取得更新ポイント</li> <li>ホイント専新日</li> </ul>                                            | 認定者 (2024/12/31まで<br>BB111111<br>75Pt<br>2022/6/30時点                           | での有効期限) 受講状況<br>既定期限<br>更新のための必要な残り                                                                               | (C)<br>2024/12/31<br>ポイント 45Pt                           |       |
| 現在の更新のためのポイントの研 該当の講座をクリックすると ポ              | 産認           | 日登初中区消費                                                                                                    | 受護状況     マベビーケアアドバイザー     認定第号     取得更新ポイント     ポイント更新日     四回、1.ガートサイント                                                                               | <b>裁定者(2024/12/31ま</b> 7<br>BB111111<br>/SPL<br>2022/6/30時点                    | この有効期限)受請状況<br>認定期限<br>更新のための必要な残り。                                                                               | 2024/12/31<br>ポイント 45Pt                                  |       |
| 現在の更新のためのポイントの<br>該当の講座をクリックすると、ポ・           | 確認<br>イント状況を | 日世初9000所用<br>ログアウト                                                                                              | <ul> <li>受達状況</li> <li>マベビーケアアドバイザー</li> <li>認定参号</li> <li>取得更新ポイント</li> <li>ポイント更新日</li> <li>問題・レポートポイント</li> <li>ライセンス55</li> </ul>                  | <b>國定者 (2024/12/31ま</b> 7<br>BB111111<br>75Pt<br>2022/6/30時点<br>20             | <ul> <li>の有効期限) 受講状況</li> <li>認定期限</li> <li>更新のための必要な残り。</li> <li>研修会・講習会ポイント</li> <li>2022年 第22回 JAPM</li> </ul> | (C)<br>2024/12/31<br>ポイント 45Pt<br>DRUG STORE SHOW        | 20    |
| 現在の更新のためのポイントの<br>該当の講座をクリックすると、ポー<br>確認できます | 雀認<br>イント状況を | 日世(初回区/所闻<br>ログアウト                                                                                              | <ul> <li>5週球夏</li> <li>マベビークアアドバイザー</li> <li>酸定番号</li> <li>取得更販ポイント</li> <li>ポイント更新日</li> <li>問題・レポートポイント</li> <li>ライセンス55</li> <li>ライセンス55</li> </ul> | <mark>認定者(2024/12/31ま</mark> )<br>BB111111<br>75Pt<br>2022/6/30時点<br>200<br>15 | この有効期限) 受請状況<br>認定期限<br>更新のための必要な残り<br>価修金・講習会ポイント<br>2022年 第22回 JAPM<br>2021/3/1準残セミナー「                          | 2024/12/31<br>ポイント 45Pt<br>DRUG STORE SHOW<br>COVID-19.1 | 20 20 |